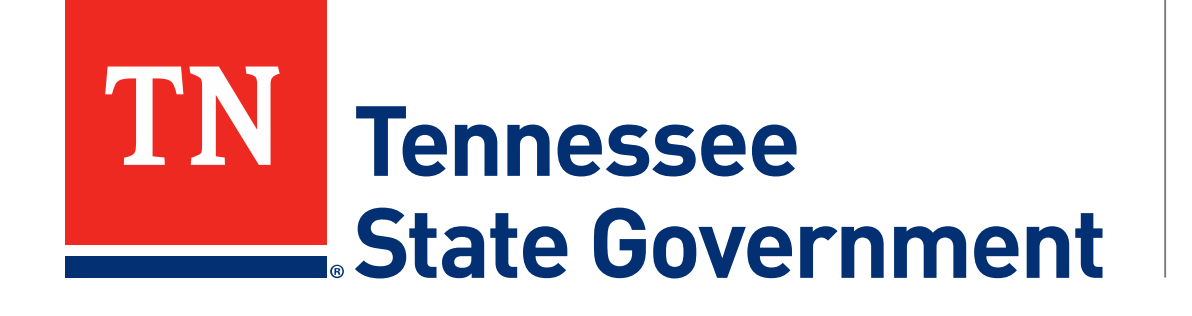

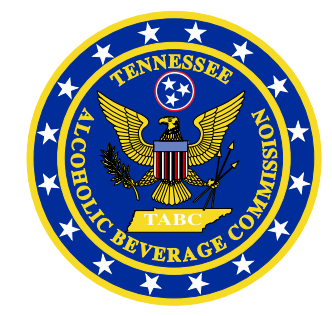

# Regulatory Licensing and Permitting System (RLPS) Restaurant Renewal Process

Tennessee Alcoholic Beverage Commission

### RLPS Restaurant License Renewal Process: Content

- Citizen Access Renewal Process
  - Site address: <u>https://rlps.abc.tn.gov/citizenaccess/</u>
  - Renewal Process Timeline
  - Instructions to complete a Renewal Application
    - Assumes user has a previously created RLPS account.
    - Assumes user has an active RLPS license, not just a paper-license, that is nearing its expiration.

\*\*\*PLEASE NOTE: If you have never created a RLPS application for a license and it has always been paper-based, follow the first year RLPS renewal instructions listed as TABC First Year License Certificate Renewal Guide at <u>tn.gov/abc/rlps/rlps-tutorials.html</u>.\*\*\*

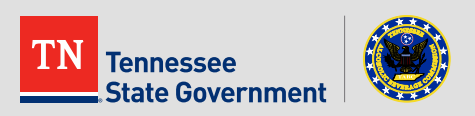

### Renewal Process Timeline

#### 75 Days from Expiration:

An agent will conduct an on-premise inspection anytime between 75 and 45 Days from the license expiration date.

#### 45 Days from Expiration:

Once the License reaches 45 Days from expiration, licensee will be able to access the Renew Application Button in their RLPS account. Date of Expiration: If you have not started the renewal process by this date, please contact the TABC Office for further instructions.

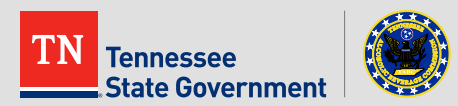

• To begin, locate and **click on the Renew My License button** on the home screen or use the "I Want To..." option from the navigation bar.

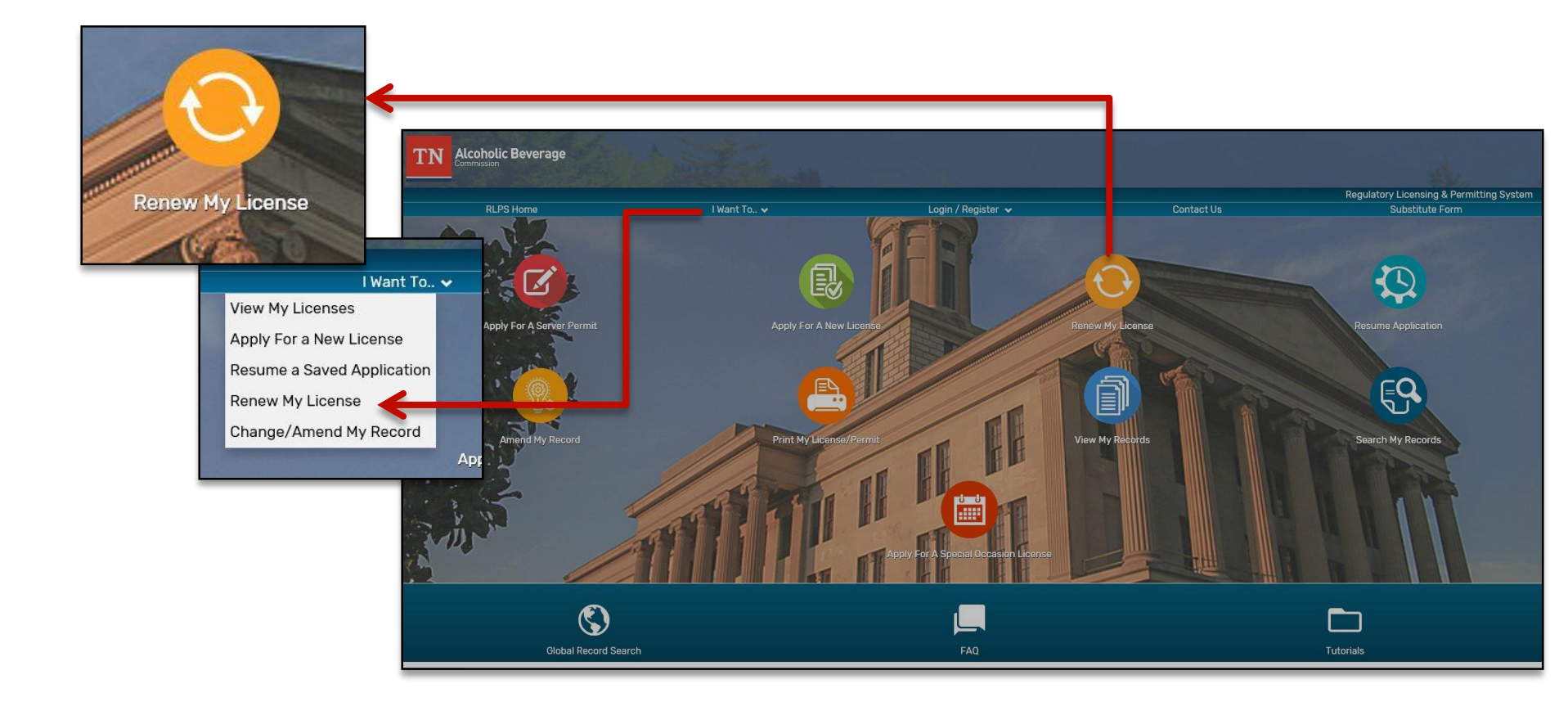

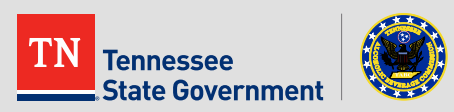

### • Next, log into your RLPS account

| Home Licenses                                           |                                                                                                    |
|---------------------------------------------------------|----------------------------------------------------------------------------------------------------|
| Notice:     This feat                                   | ure requires registration and/or login, please login to continue.                                                                                                    |
| E-mail:                                                 | Password: Login »                                                                                                    |
| Remember me on th                                       | s computer l've forgotten my password New Users: Register for an Account                                                                                                    |
| Please Log<br>Many online services offeright.           | ned by the Agency require login for security reasons. If you are an existing user, please enter your user name and password in the box on the                                                                                        |
| <b>New Users</b>                                        |                                                                                                    |
| f you are a new user you<br>history of applications, ac | may register for a free RLPS Citizen Access account. It only takes a few simple steps and you'll have the added benefits of seeing a complete cess to invoices and receipts, checking on the status of pending activities, and more. |
| Register Now »                                          |                                                                                                    |

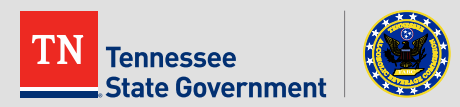

- Once logged in, you will be taken to a list of records in "About to Expire" status.
- Click the "Renew Application: Button
  - After submitting the renewal application, this button will no longer be available, however the license will remain in this filtered list until the renewal process is complete.

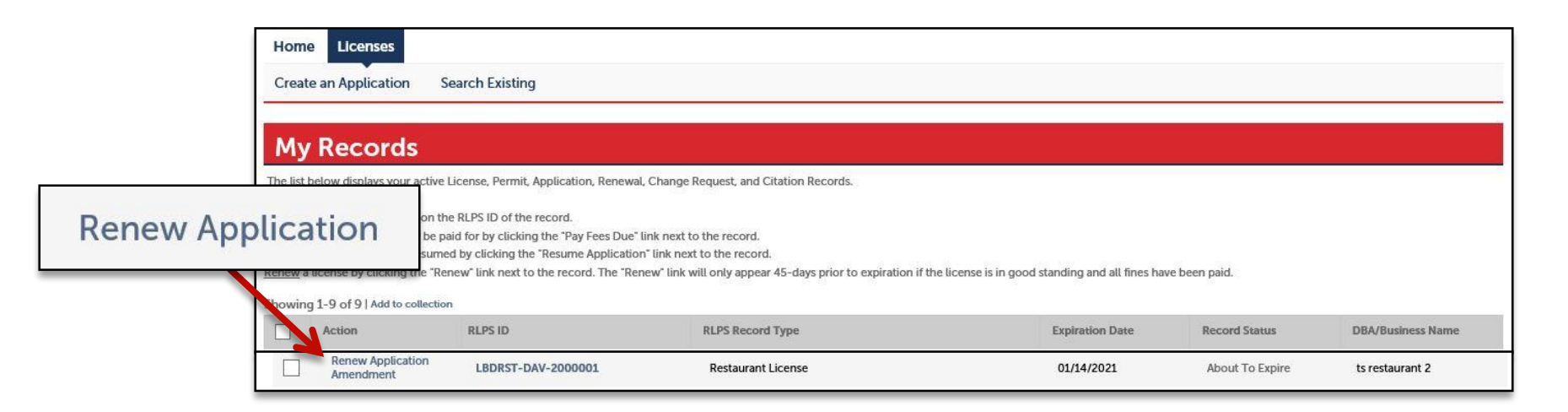

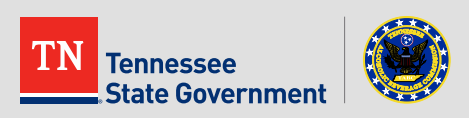

| Home Licenses                               | Course Course      |                                                |                                                                             |                                                                                                    |                                                                                                    |                                                                                         | •                             | Ste    | p 1: Conte   |
|---------------------------------------------|--------------------|------------------------------------------------|-----------------------------------------------------------------------------|----------------------------------------------------------------------------------------------------|----------------------------------------------------------------------------------------------------|-----------------------------------------------------------------------------------------|-------------------------------|--------|--------------|
| Create an Application<br>Restaurant Renewal | Search Existi      | ing                                            |                                                                             |                                                                                                    |                                                                                                    |                                                                                         |                               | _      | This infor   |
| 1 Contacts and<br>Addresses                 | 2                  | Additional<br>Information                      | 3 Documents                                                                 | 4 Review                                                                                                    | 5 Pay Fees                                                                                               | 6                                                                                       |                               |        |              |
| Step 1: Contacts and                        | d Addresses        | >Business Addre                                | ss                                                                          |                                                                                                    |                                                                                                    |                                                                                         |                               |        | edited.      |
|                                             |                    |                                                |                                                                             |                                                                                                    |                                                                                                    | Indicates a required field.                                                             |                               |        |              |
| Business Address                            |                    |                                                |                                                                             |                                                                                                    |                                                                                                    |                                                                                         |                               | —      | Review th    |
| This Business address i                     | is the Physical a  | address (which is valio                        | dated via United States Postal S                                            | iervice).                                                                                                   |                                                                                                    |                                                                                         |                               |        | and Cont     |
| * Building Number:                          | Direction:         | Home Licenses                                  |                                                                             |                                                                                                    |                                                                                                    |                                                                                         |                               |        |              |
| 500                                         | Selec*             | Create an Applicatio                           | on Search Existing                                                          |                                                                                                    |                                                                                                    |                                                                                         |                               |        |              |
| Unit Type:                                  | Unit No.:          | Restaurant Renewal                             |                                                                             |                                                                                                    |                                                                                                    |                                                                                         |                               | _      | Click "Co    |
| Select 🔻                                    |                    | 1 Contacts and<br>Addresses                    | 2 Additional<br>Information                                                 | 3 Documents                                                                                                 | 4 Review                                                                                                 | 5 Pay Fees                                                                              | 6                             |        |              |
| * Country:<br>United States                 | City:<br>NASHVILLE | Step 1: Contacts                               | and Addresses > Contacts                                                    |                                                                                                    |                                                                                                    |                                                                                         | * indicates a required field. |        |              |
| *County:                                    |                    | Contact List                                   |                                                                             |                                                                                                    |                                                                                                    |                                                                                         |                               |        |              |
| DAVIDSON                                    | *                  | There will be multiple                         | Business Contact entries per application                                    | n in most cases. The Type of contact will be sele                                                           | cted for each. You will enter these using "Select fro                                                    | m Account" or the "Add New" buttons below                                               | <i>w.</i>                     |        |              |
| Clear                                       |                    | "Select from Account"                          | will allow you to use contact informatic                                    | on already associated with this account.                                                                    |                                                                                                    |                                                                                         |                               |        |              |
|                                             |                    | FIRST: Add one conta                           | ct entry using the <u>Business Information</u> ?                            | Type. Every application needs one. This is the co                                                           | ntact and specific location used for the business its                                                    | self that will be the licensee:                                                         |                               |        |              |
|                                             |                    | Note: If you previousl<br>displayed ERROR mes  | y listed a Secretary of State control num<br>sage will direct you to do so; | ber for your business, a <u>Business Information</u> en                                                     | try will automatically be created; HOWEVER, you w                                                        | ill need to edit and complete the entry with                                            | additional information, a     |        |              |
| Save and resume later                       | _                  | SECOND: Add a conta<br>individuals (people) ar | act entry FOR EACH BUSINESS OWNER und "Business Owner – Organization" for   | sing a <u>Business Owner</u> Type. Every application r<br>organizations (LLC, Partnerships, Corporations, o | reeds at least one. Each entry will indicate the percetc). The total entries for Business Owners must eq | entage of ownership. Use "Business Owner-<br>ual 100% to be approved during processing. | - Individual" for named       |        |              |
|                                             |                    | Note: To facilitate app                        | olication processing, please provide addi                                   | tional "Business Owner-Individual" entries for an                                                           | ry named individuals making up the "Business Own                                                         | er – Organization' entries;                                                             |                               |        |              |
|                                             |                    | THIRD: Add an option                           | al contact entry for a Business Represer                                    | stative (attorney, accountant, etc.) if needed.                                                             |                                                                                                    |                                                                                         |                               |        |              |
|                                             |                    | Required Cont                                  | act Type Minimum<br>nation 1<br>er-Individual 1                             |                                                                                                    |                                                                                                    | _                                                                                       |                               |        |              |
|                                             |                    | Showing 1-3 of 3                               |                                                                             |                                                                                                    |                                                                                                    |                                                                                         |                               | _      |              |
|                                             |                    | Action                                         | Full Name                                                                   | Legal Business Name                                                                                         | Contact Type                                                                                             |                                                                                         | Conti                         | nue Ai | oplication » |
|                                             |                    | Edit                                           | tamovn smith                                                                | ts restaurant                                                                                               | Business Information<br>Business Owner-Individual                                                        |                                                                                         | Contin                        |        | optication " |
|                                             |                    | Edit                                           | Tom Miller                                                                  |                                                                                                    | Individual                                                                                               |                                                                                         |                               |        |              |
|                                             |                    |                                                |                                                                             |                                                                                                    |                                                                                                    |                                                                                         |                               |        |              |
|                                             |                    |                                                |                                                                             |                                                                                                    |                                                                                                    |                                                                                         |                               |        |              |
|                                             |                    | Save and resume                                | later                                                                       |                                                                                                    |                                                                                                    | Con                                                                                     | ntinue Application »          |        |              |

Step 1: Contacts & Addresses

- This information cannot be edited.
- Review the Business Address and Contacts pages
- Click "Continue Application"

\*If the Business Address or any contacts need to be modified, please submit a **Change Request Amendment** before continuing your renewal process.

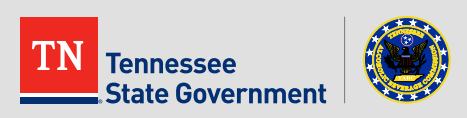

- Step 2: Additional Information
  - Complete all Renewal Information questions & acknowledgments.
  - Click "Continue Application"

\*You may also click "Save and Resume Later" as needed. This will create a temporary application record for you to return to.

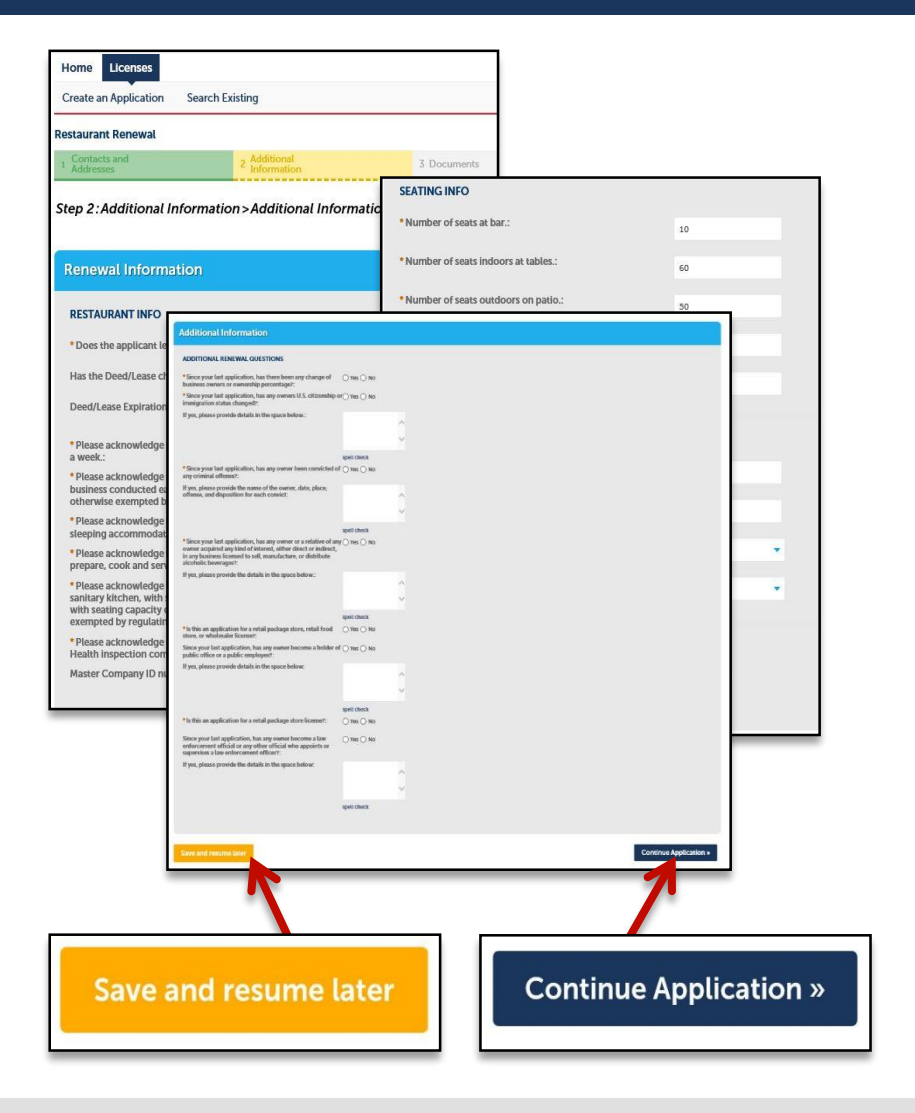

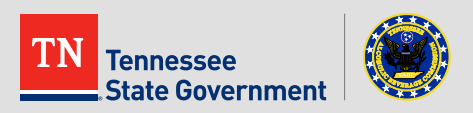

#### • Step 3: Documents

- Click the "Add" button
- Upload a copy of your newest health inspection & any other documents that may have changed since your last application.
- Save the uploaded documents then click "Continue Application"

| Home Licenses Create an Application Search Existing                                                                                                    |                                            |                                          |                                                      |                     |               |   |            |                               |                |
|----------------------------------------------------------------------------------------------------|--------------------------------------------|------------------------------------------|------------------------------------------------------|---------------------|---------------|---|------------|-------------------------------|----------------|
| Restaurant Renewal                                                                                                    |                                            |                                          |                                                      |                     |               |   |            |                               |                |
| A Additional Additional S Documents                                                                                                    | 4 Review                                   | 5 Paj                                    | y Fees                                               | 6                   |               |   |            |                               |                |
| Step 3: Documents > Documents<br>Upload all required documents                                                                                                    |                                            |                                          | * indicates a re                                     | uired field.        |               |   |            |                               |                |
| Attachment                                                                                                    | Home Licenses<br>Create an Application     | n Search Existi                          | ng                                                   |                     |               |   |            |                               |                |
| Upload all required documents and properly select a description of what each document is. The maximum file size allowed is 25 MB. Required Documents: Copy of Health Inspection. | The atta                                   | achment(s) has/<br>ake a few minute      | /have been successfully<br>es before changes are ref | iploaded.<br>acted. |               |   |            |                               |                |
| Action Name Type Size Latest Update                                                                                                    | Restaurant Renewal                         |                                          |                                                      |                     |               |   |            |                               |                |
| DIC No records found.                                                                                                    | 1 Contacts and<br>Addresses                | 2                                        | Additional<br>Information                            | 3 Documents         | 4 Review      | N | 5 Pay Fees | 6                             |                |
|                                                                                                    | Step 3: Document<br>Upload all required do | ts>Document<br>ocuments                  | s                                                    |                     |               |   |            |                               |                |
| Add                                                                                                    |                                            |                                          |                                                      |                     |               |   |            | * indicates a required field. |                |
|                                                                                                    | Attachment                                 |                                          |                                                      |                     |               |   |            |                               |                |
| Save and resume later                                                                                                    | Upload all required                        | documents and p                          | roperty select a description o                       | what each docume    | nt is.        |   |            |                               |                |
|                                                                                                    | The maximum file size a Required Documen   | allowed is 25 MB.<br>hts: Copy of Health | Inspection.                                          |                     |               |   |            |                               |                |
|                                                                                                    | Action N                                   | ame                                      | Туре                                                 | Size                | Latest Update |   |            |                               | 1              |
|                                                                                                    | Actions  te                                | st.jpg                                   | Copy of Health Inspection                            | 221.10 KB           | 03/11/2020    |   |            | Continu                       | ue Application |
|                                                                                                    | Add                                        |                                          |                                                      |                     |               |   |            |                               |                |
|                                                                                                    | Save and resume la                         | ater                                     |                                                      |                     |               |   | Co         | ntinue Application »          |                |

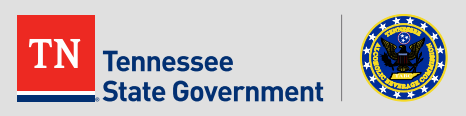

- Step 4: Acknowledgment
  - Read the acknowledgement statement and click the checkbox
  - Click "Continue Application"

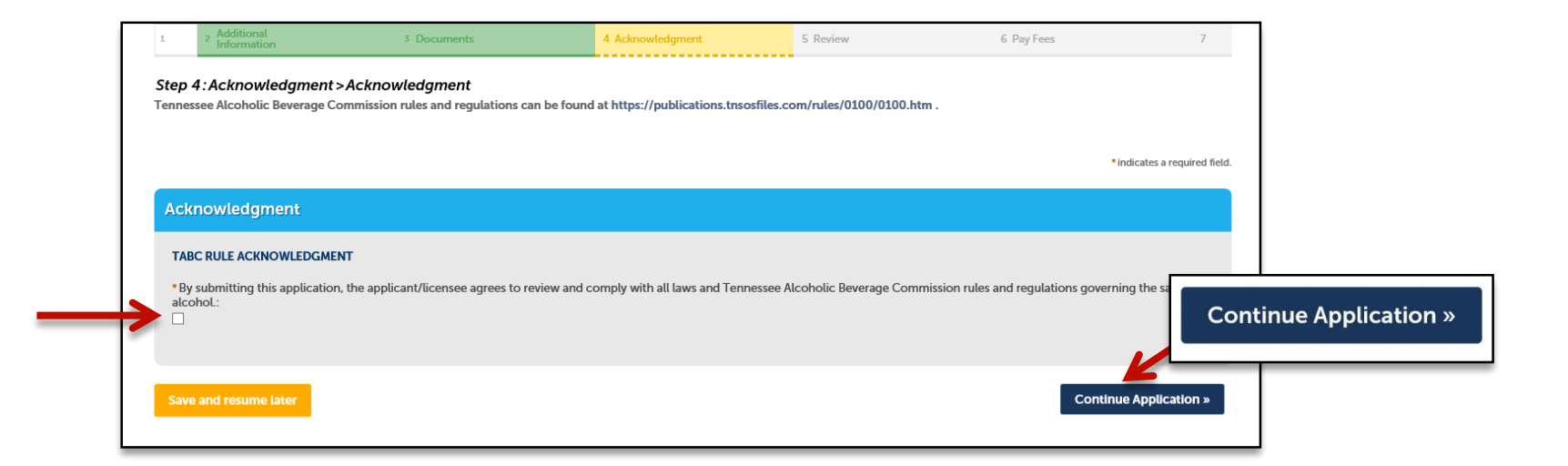

\*A link to TABC rules and regulations has been added to the application process just under the Acknowledgment page title.

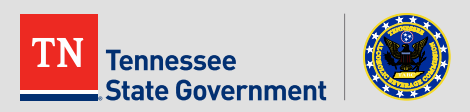

### • Step 5: Review

- Please review all the entered information and select the check box indicating your agreement to the certification at the bottom of the page.
- After selecting the checkbox, please **click "Continue Application".**

| I certify that I have read and understand the instructions that accompany this application and that the statements made as part of this application are true, complete, and correct and that no material information has been omitted. By checking the box below, I understand and agree that I am electronically signing and filing this application. | ^ |
|----------------------------------------------------------------------------------------------------|---|
|                                                                                                    | ~ |

✓ By checking this box, I agree to the above certification.

Save and resume later

Date: 05/31/2019

**Continue Application »** 

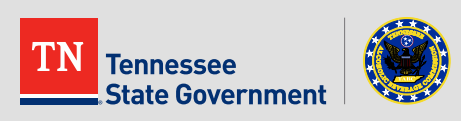

- Step 6: Pay Fees
  - Click the "Continue Application" tab in order to pay the License Fee for the Renewed License.

#### \*Fees will vary.

| Home Licenses                                                                                                    |                                                          |                                                 |                                                            |                                                              |
|----------------------------------------------------------------------------------------------------|----------------------------------------------------------|-------------------------------------------------|------------------------------------------------------------|--------------------------------------------------------------|
| Create an Application Search                                                                                                    | h Existing                                               |                                                 |                                                            |                                                              |
| Restaurant Renewal                                                                                                    |                                                          |                                                 |                                                            |                                                              |
| 1 2 3 Documents                                                                                                    | 4 Acknowledgment                                         | 5 Review                                        | 6 Pay Fees                                                 | 7 Record Issuance                                            |
| Step 6: Pav Fees                                                                                                    |                                                          |                                                 |                                                            |                                                              |
|                                                                                                    |                                                          |                                                 |                                                            |                                                              |
| Listed below are preliminary fees b<br>or repaired. Enter quantities where<br>Amount Due                                                                                                  | based upon the informatio<br>applicable. The following   | n you've entered. Son<br>screen will display yo | ne fees are based on the qu<br>our total fees.             | antity of work items installed                               |
| Listed below are preliminary fees b<br>or repaired. Enter quantities where<br>Amount Due<br>Fees                                                                                          | based upon the informatio<br>e applicable. The following | n you've entered. Son<br>screen will display yc | ne fees are based on the qu<br>our total fees.<br>Qt       | antity of work items installed<br>y. Amount                  |
| Listed below are preliminary fees b<br>or repaired. Enter quantities where<br>Amount Due<br>Fees<br>License Fee - Restaurant                                                              | based upon the informatio                                | n you've entered. Son<br>screen will display yc | ne fees are based on the qu<br>bur total fees.<br>Ot<br>30 | y. Amount<br>90 \$1,200.00                                   |
| Listed below are preliminary fees b<br>or repaired. Enter quantities where<br>Amount Due<br>Fees<br>License Fee - Restaurant<br>TOTAL FEES: \$1,200.00<br>Note:                           | based upon the informatio                                | n you've entered. Son<br>screen will display yo | ne fees are based on the qu<br>bur total fees.<br>Qt<br>30 | y. Amount<br>90 \$1,200.00                                   |
| Listed below are preliminary fees b<br>or repaired. Enter quantities where<br>Amount Due<br>Fees<br>License Fee - Restaurant<br>TOTAL FEES: \$1,200.00<br>Note:<br>Continue Application » | pased upon the informatio                                | n you've entered. Son<br>screen will display yo | ne fees are based on the qu<br>bur total fees.<br>Ot<br>30 | antity of work items installed<br>y. Amount<br>10 \$1,200.00 |

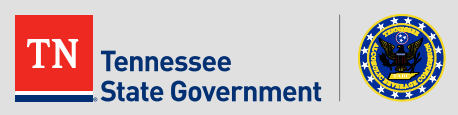

- Step 6: Continued...
  - After selecting the payment option, fill in all the required fields and select "Submit Payment".

| Paw | me | 20 | • |
|-----|----|----|---|
|     |    |    | • |

The Agency accepts Credit Cards and PIN-less Debit Cards. Select the "Pay with Credit Card" option for both.

Amount to be charged: \$650.00

Pay with Credit Card

Pay with Bank Account

#### Credit Card Information:

| Card Type:         | Card Number:       | (?)          | *Security Code:     | (       |
|--------------------|--------------------|--------------|---------------------|---------|
| Select 🔻           | Do not include spa | aces or spec | 3 Digit Code On Bac | k of Ci |
| *Name on Car       | d: • Đ             | cp. Date:    |                     |         |
|                    | 01                 | 2019         |                     |         |
| Credit Care        | d Holder Info      | rmation      | :                   |         |
| Auto-fill with     | Brandon Bryant     |              |                     |         |
| Country:           |                    |              |                     |         |
| United States      |                    | •            |                     |         |
| * Street Addres    | s:                 |              | 0                   |         |
| Billing Address fo | or your card.      |              |                     |         |
| • City:            | * State:           | *Zip:        |                     |         |
|                    | Select             |              |                     |         |
| * Phone:           |                    |              |                     |         |
|                    |                    |              |                     |         |
| F-mail:            |                    |              |                     |         |
| E-marc.            |                    |              |                     |         |

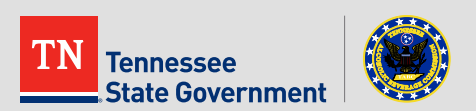

- You have officially completed your renewal application.
  - If any additional information is required, the user will be notified by a member of TABC.
  - Please print and retain a copy of the this page for your records.
- Once your renewal application has been reviewed and approved, your license record will go back to an "Active" status, and your expiration date will be updated.

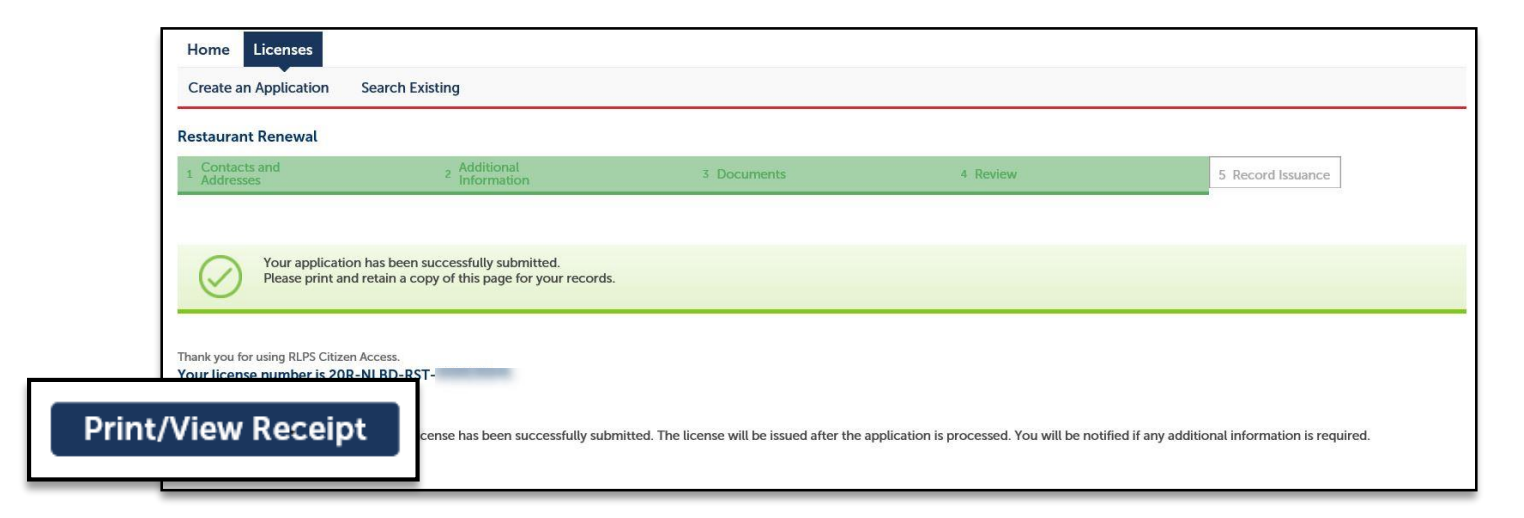

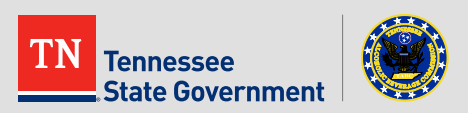

# **RLPS Help**

- For questions or concerns:
  - Contact the RLPS helpdesk
    - Email: <u>TABC\_RLPS.Technical@tn.gov</u>
    - Phone: (615)-532-2297

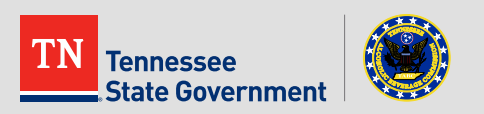

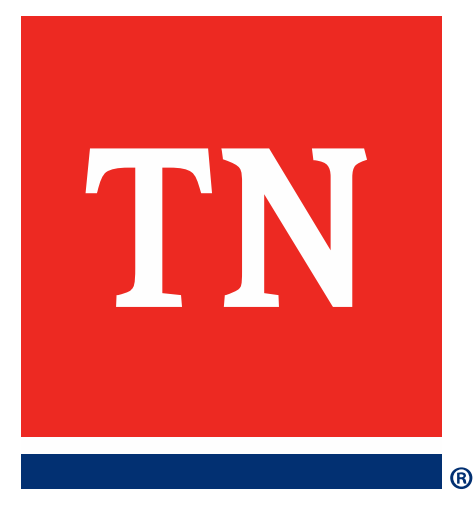

# Thank You